## < Pro-17M 設定方法 >

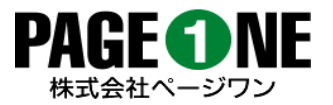

## モニター本体で設定するには…。

1 入力ソース(VGA、HDMI、等)の決定は、AUTOボタンを押してソースの選択後、-(マイナス)ボタンで決定。

各種設定については、MENUボタンを押し、設定したい項目を+(プラス)ボタンで表示させる。 2 設定項目の移動についてはAUTOボタンを使用し、決定には-(マイナス)ボタンを使用する。 その後に設定項目がある場合は、AUTOボタンで選択し、MENUボタンで戻る。

<mark>モニターの反転表示 設定</mark>は、MENUボタンを押し、PICTURE画面が表示されているのを確認後、 AUTOボタンで最下行のMirrorを選択、ー(マイナス)ボタンを押しRightにする。 MENUボタンを2回押して戻る。

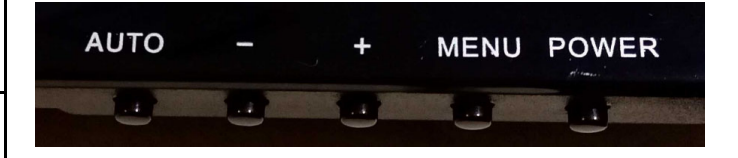

◆ヒント

MENUボタン:メニュー表示時には、一つ前に戻るボタンとして使用。 AUTOボタン:メニュー表示時には、設定項目の移動時に使用。

## リモコンを使って設定するには…。

1 入力ソース(VGA、HDMI、等)の決定は、SOURCEボタンを押し、▲▼で選択後OKボタンで決定。

各種設定については、MENUボタンを押し、◀▶で選択。その後▲▼で詳細設定。 ※画面下部の表示文言を参考にして下さい。

**モニターの反転表示 設定**は、MENUよりPICTURE画面が表示されていることを確認後、

▼で最下行のMirrorを選択、▶でRightにする。 MENUボタンを2回押して戻る。

**注意**:リモコン信号の受信部分がモニター前面右下角にありますので、 そこに信号が当たるようにご使用下さい。

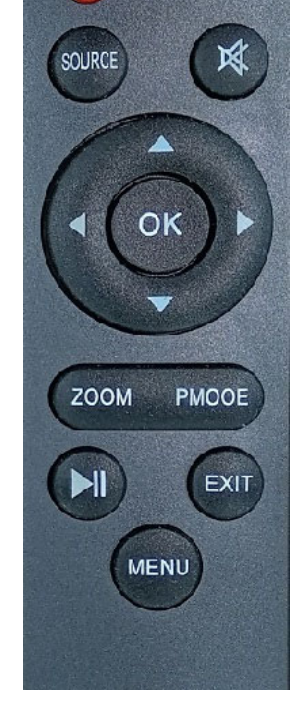